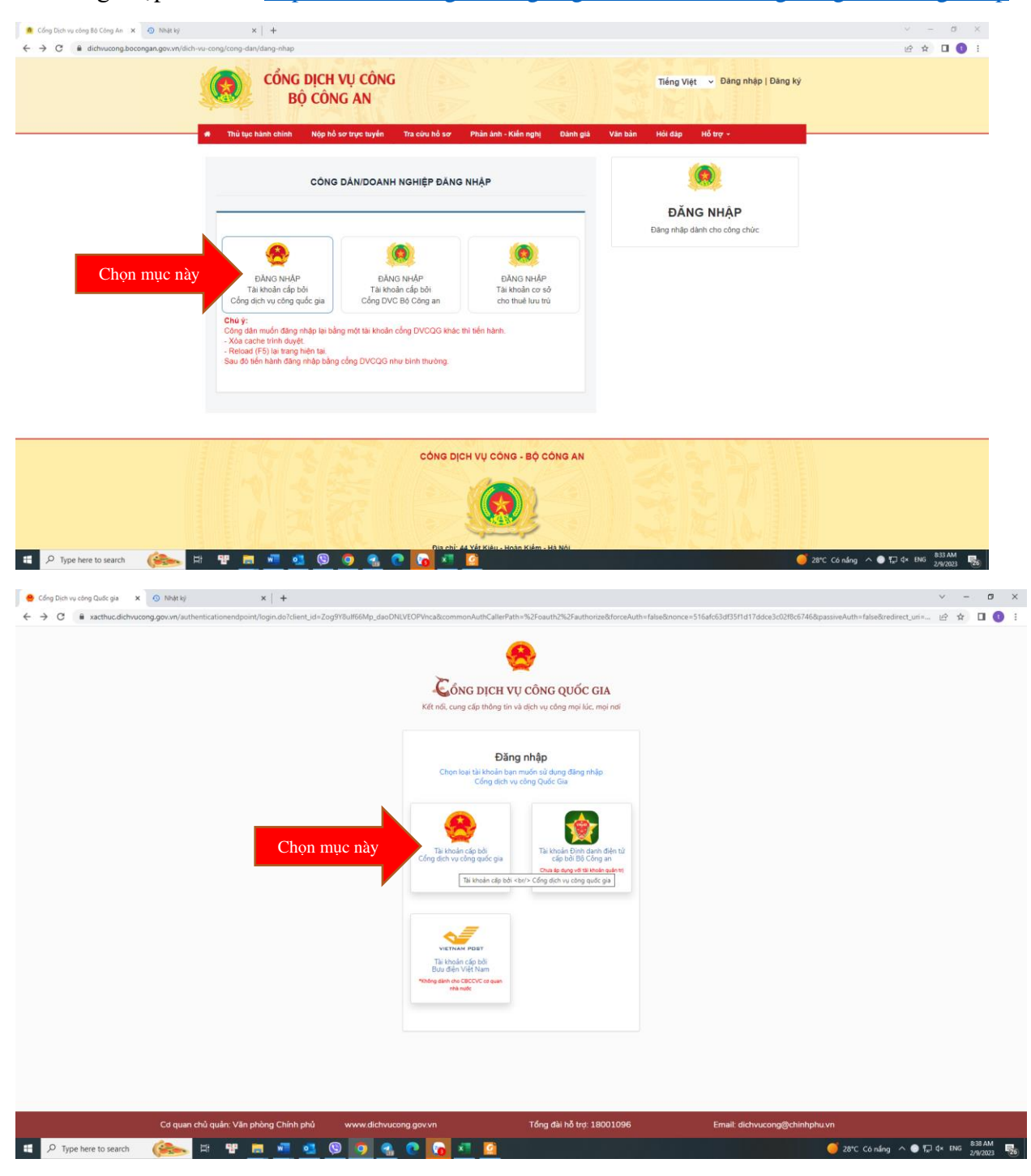

1. Đăng nhập vào link https://dichvucong.bocongan.gov.vn/dich-vu-cong/cong-dan/dang-nhap

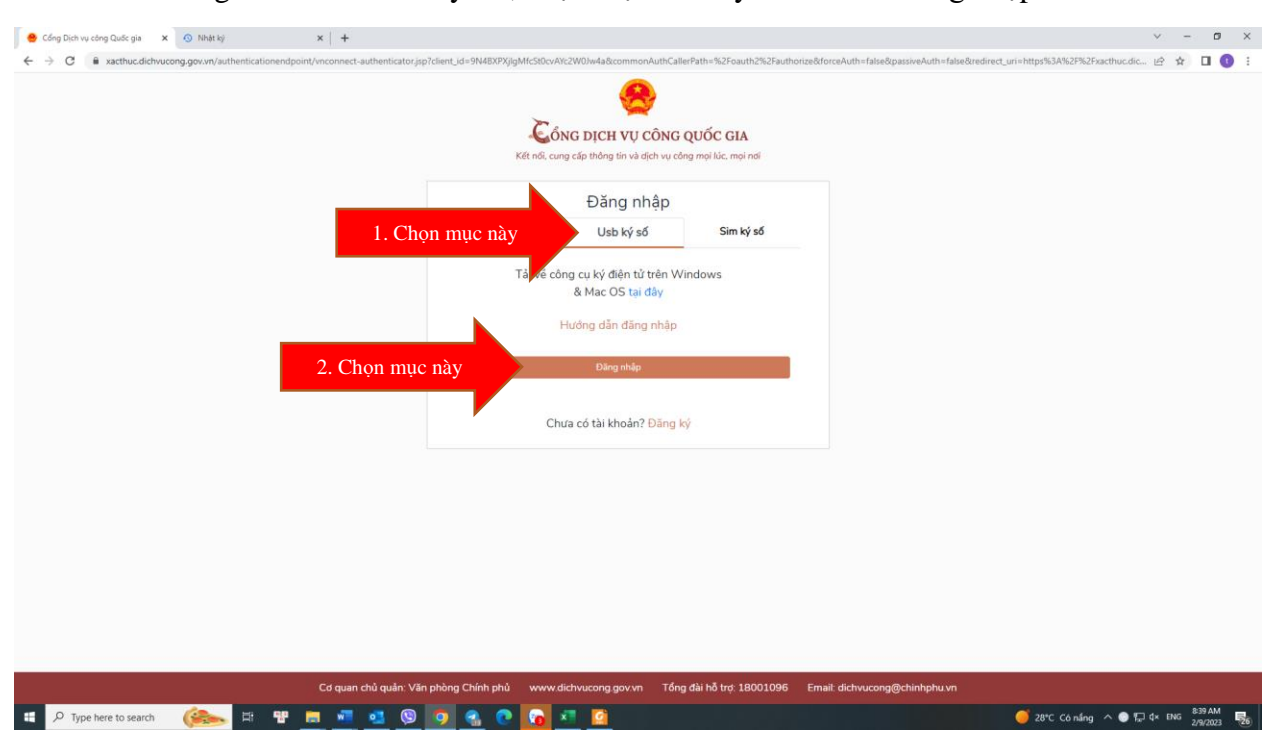

2. Sau khi gắm token vào máy rồi, chọn mục Usb ký số và bấm Đăng nhập.

Sau khi bấm đăng nhập sẽ hiện ra Danh sách chứng thư số, bấm OK và bấm mã PIN của Token.

| 😁 Cổng Dịch vụ công Quốc gia 🗙 🕢 Nhật kỳ 🗙 🕇                                              |                                                                                                    |                                              |                                                                 | ~ - Ø ×                 |
|-------------------------------------------------------------------------------------------|----------------------------------------------------------------------------------------------------|----------------------------------------------|-----------------------------------------------------------------|-------------------------|
| ← → C 🔒 xacthuc.dichvucong.gov.vn/authenticationendpoint/vnconnect-authenticator.jsp?clie | ent_id=9N4BXPXjlgMfcSt0cvAYc2W0Jw4a&commonAu                                                                                                    | thCallerPath=%2Foauth2%2Fauthorize&f         | forceAuth=false&passiveAuth=false&redirect_uri=https%3A%2F%2Fxa | cthuc.dic 🖻 🖈 🔲 🕕 🗄     |
|                                                                                           | Cóng Dịch vụ cô<br>Kết nởi, củng cấp tiếng tín và địch<br>Đăng nhậ<br>CMITCCCD                                                                                                    | NG QUỐC GIA<br>vụ công mọi lúc, mọi nơi<br>P |                                                                 |                         |
|                                                                                           | USD KY SO                                                                                                    | Sin ky su                                    |                                                                 |                         |
|                                                                                           | Tá sử cônn cụ kử điền tử trả<br>Window Seanhy<br>Danh sách chứng thư số<br>Chọn chủng thư số của ban<br>Công try TRHH ILA VIỆT NA<br>Công TY TRHH ILA VIỆT NA<br>Issue: Viete CA<br>Valid From: 1/1/2023 to 5/1<br>Click here to view certificate | n Mindowe X M M S/2024 Cancel                |                                                                 |                         |
|                                                                                           |                                                                                                    |                                              |                                                                 |                         |
|                                                                                           |                                                                                                    |                                              |                                                                 |                         |
|                                                                                           |                                                                                                    |                                              |                                                                 |                         |
|                                                                                           |                                                                                                    |                                              |                                                                 |                         |
|                                                                                           |                                                                                                    |                                              |                                                                 |                         |
| Cơ quan chủ quản: Văn phi                                                                 | òng Chính phủ www.dichvucong.gov.vn                                                                                                    | Tổng đài hỗ trợ: 18001096 Em                 | nail: dichvucong@chinhphu.vn                                    |                         |
| 📲 🔎 Type here to search 🛛 🏤 🖽 🔛 🧧                                                         | ) 🔩 💽 👩 💶 😥                                                                                                    |                                              | 🥌 28°C. Có nắng -                                               | ∧ 💿 💬 ¢× ENG 2/9/2023 😼 |

3. Sau khi đăng nhập xong, sẽ hiện ra giao diện như bên dưới, click vào Nộp hồ sơ trực tuyến
 → Chọn lĩnh vực "Quản lý xuất nhập cảnh" và bấm Tìm kiếm

→ Chọn mục "Kiểm tra, xét duyệt nhân sự, cấp phép nhập cảnh cho người nước ngoài nhập cảnh vào Việt Nam qua giao dịch điện tử tại Cổng thông tin điện tử về xuất nhập cảnh"
 → Chọn "Nộp hồ sơ"

| Cong Dịch vụ công 80 Công An X S Nhật k                                                                                                    | ý ×   +                                                                                                    |                                                                                                    |                                                                                                    | · -                                                                                                    |
|----------------------------------------------------------------------------------------------------|----------------------------------------------------------------------------------------------------|----------------------------------------------------------------------------------------------------|----------------------------------------------------------------------------------------------------|----------------------------------------------------------------------------------------------------|
|                                                                                                    | Vớch-vụ-cong/cong đạn<br>CỔNG DỊCH VỤ CÔNG<br>BỘ CÔNG AN                                                                                                    |                                                                                                    | Tiếng Việt 🗸 🖉                                                                                                    | ् । । । । ।                                                                                                    |
|                                                                                                    | Thủ tục hành chính Nộp hổ sơ trực tuyến                                                                                                    | Tra cứu hổ sơ Phản ảnh - Kiến nghị Đánh g                                                                                                    | iả Văn bản Hồi đáp Hỗ trợ -                                                                                                    |                                                                                                    |
|                                                                                                    |                                                                                                    |                                                                                                    |                                                                                                    |                                                                                                    |
|                                                                                                    |                                                                                                    |                                                                                                    |                                                                                                    |                                                                                                    |
|                                                                                                    | Quản lý tháng tin cá nhận thay đổi mật khẩu hoà                                                                                                    | ặc tên đặng nhận cho cá nhận hoặc tổ chức                                                                                                    |                                                                                                    |                                                                                                    |
| non muc nàv                                                                                                    | Quản lý tải khoản Quản lý hỏ sơ đã nộp                                                                                                    | Tài khoản ngân hàng                                                                                                    |                                                                                                    |                                                                                                    |
|                                                                                                    |                                                                                                    |                                                                                                    |                                                                                                    |                                                                                                    |
|                                                                                                    | Thông tin cả nhân                                                                                                    | Liên kết tài khoản                                                                                                    |                                                                                                    |                                                                                                    |
|                                                                                                    | الحالي الح                                                                                                    | Tên đàng nhập                                                                                                    | 0302145410                                                                                                    |                                                                                                    |
|                                                                                                    |                                                                                                    | Mật khấu                                                                                                    |                                                                                                    |                                                                                                    |
|                                                                                                    |                                                                                                    | Thông tin tài khoản                                                                                                    |                                                                                                    |                                                                                                    |
|                                                                                                    | Ho và tân CÔNG TY TNH                                                                                                    |                                                                                                    |                                                                                                    |                                                                                                    |
|                                                                                                    | Cor quan tố chức CÔNG TY TNH                                                                                                    | IH ILA VIỆT NAM                                                                                                    |                                                                                                    |                                                                                                    |
|                                                                                                    | Ngày sinh                                                                                                    | Xóa liên kết                                                                                                    |                                                                                                    |                                                                                                    |
|                                                                                                    | Số CMND/CCCD 0302145410                                                                                                    | Tài khoản doanh n                                                                                                    | ghiêp                                                                                                    |                                                                                                    |
|                                                                                                    | Ngày cấp<br>CMND/CCCD                                                                                                    |                                                                                                    |                                                                                                    |                                                                                                    |
|                                                                                                    | Noi cấp CMND/CCCD                                                                                                    |                                                                                                    |                                                                                                    |                                                                                                    |
| https://dichvucong.bocongan.gov.vn/bocongan/bothutuc?                                                                                                    | muc_do=MUC_DD_3MUC_DD_4                                                                                                    | 0 6 1 0                                                                                                    |                                                                                                    | 9°C Có náng ∧ ⊕ 17 4× ENG 840 Å<br>10000                                                                                                    |
| https://dichvucong.bocongan.gov.m/bocongan/bothutuch                                                                                                    | nuc_doshUC_DO_3.MUC_DO_4<br>H: 🐨 👼 🚾 💁 💿 🧿                                                                                                    | 0 0 1 0                                                                                                    |                                                                                                    | 🥚 29°C Có nắng ∧ 🌑 🎵 d× ENG 2920<br>2920<br>♡: —:                                                                                                    |
| httpp://dichucong.bocongan.gov.ml.bocongan/bothubc1         ●       P       Type here to search         ●       Cáng Dịch vụ công 8ộ Cáng An       X       O       Nhật k         €       →       C       ê dichwucong.bocongan.gov.wl                                                                                                    | wc.4s-MUC_D0,1MUC_D0,4<br>D: U                                                                                                    | 0 0 1 0                                                                                                    |                                                                                                    | ● 29℃ Có náng へ ● 行 4× DNG 840 A<br>2920<br>マーー<br>Q ピ ☆ □                                                                                                    |
| Helez/Ido-usung boargan gav mihacongan (betworf                                                                                                    | mc.dentMUC_D0.J.MUC_D0.4                                                                                                    |                                                                                                    | Tiếng Việt → 🔺 🛆 Cứ                                                                                                    | ● 29°C Có náng ヘ ● 口 4 Dia 840<br>2000<br>○ -<br>Q 应 会 □                                                                                                    |
| Https://di-usceng boorgan.gov.wibacongan/bethus/                                                                                                    | wc.dexMUC_D0J.MUC_D0J.4<br>R: ₩ ■                                                                                                    |                                                                                                    | Tiếng Việt 🗸 🛋 Cố                                                                                                    | ● 29°C Cònding ヘ ● 口 4 thú 842 A<br>Ann<br>Q 应 ☆ つ<br>NG TY TNHH ILA VIỆT NAM+                                                                                                    |
| Https://di-usung boargan.gov.mbocongan.fbittusch                                                                                                    | Implementation     Implementation       Implementation     Implementation       Implementation     Implementation       Implementation     Note Note Note Note Note Note Note Note                                                                                                    | Tra cựu hỏ sợ Phần ánh - Kiến nghị Dánh g                                                                                                    | Tiếng Việt v ▲cc<br>1ả Văn bản Hồi đap Hỗ trợ-                                                                                                    | ● 29°C Cénding ヘ ● 口 4* Divi Beb A<br>Avea<br>マーー<br>Q 企 会 立<br>NG TY TNHH ILA VIỆT NAM+                                                                                                    |
| Hete/Idéusung boungan gownbocongen (betward                                                                                                    | Image: Sector Wide: Social         Image: Sector Wide: Social         Image: Sector Wide: Social         Image: Sector Wide: Social         Image: Sector Wide: Social         Image: Sector Wide: Social         Image: Sector Wide: Social         Image: Sector Wide: Social         Image: Sector Wide: Social         Image: Sector Wide: Social         Image: Sector Wide: Social         Image: Sector Wide: Social         Image: Sector Wide: Social         Image: Social Wide: Social         Image: Social Wide: Social Wid | Tra cứu hồ sơ Phản ánh - Kiến nghị Dánh g                                                                                                    | Tiếng Việt → ▲ CC<br>Lễ Văn bản Hồi dáp Hỗ trợ -                                                                                                    | ● 29°C Cò năng へ ● 行 4・ Dic 2420<br>2420<br>マ -<br>Q ピ ☆ ロ<br>NG TY TNHH ILA VIỆT NAM+                                                                                                    |
| http://dichusong.boorgan.gov.m/boorgan.fb/buc/                                                                                                    | Implementation     Implementation       Implementation     Implementation       Implementation     Name Note Note Note Note Note Note Note Not                                                                                                    | Tra cứu hỏ sơ Phán ánh - Kiến nghị Đánh g                                                                                                    | Tiếng Việt → ▲ Cố<br>là Văn bản Hồi đáp Hỗ trợ -<br>LÌNH VựC TTHC                                                                                                    | ● 29°C Cóndog ヘ ● D 4 Mo 840<br>Ann<br>Q 12 ☆ -<br>Q 12 ☆ 0                                                                                                    |
| Inter/Addresses bounges gownhoorgen (betworf<br>P Type here to search<br>Cong bin vu chrg b5 Chrg Ar X O NAH<br>Chrg Din vu chrg b5 Chrg Ar X O NAH<br>Chrg Din vu chrg b5 Chrg Ar X O NAH<br>Chrg Ar X O NAH<br>Chrg Din vu chrg b5 Chrg Ar X O NAH<br>Chrg Ar X O NAH<br>Chrg | ACC.6AMUC DOJ.MAC.BOJ.                                                                                                    | Tra cưu hồ sơ Phân ánh - Kiến nghị Danh g                                                                                                    | Tiếng Việt v ▲ cố<br>là Văn bản Hồi đàp Hỗ trợ -<br>LÎNH VỰC TTHC<br>() Nhập từ khôa tim kiểm                                                                                                    | ● 29°C Cónding ヘ ● 17 4* Diris 840 A<br>29°C -<br>@ 120 ☆ □<br>NG TY TNHH ILA VIĘT NAM+                                                                                                    |
| Heter/Afdi-usung boungen gevombocongen (bethauch<br>Properties and the second of the second of the sec                                                                                                    |                                                                                                    | Tra cứu hỏ sự Phản ánh - Kiến nghị Đanh g<br>an ninh, trật tự (thực hiện tại cấp Trung ượng)                                                                                                    | Tiếng Việt v ▲ cơ<br>là Văn bản Hồi đạp Hỗ trợ -<br>LÎNH VựC TTHC<br>Iệ Nhập từ khóa tìm kiểm                                                                                                    | ● 29°C Cénding ヘ ● [] 4* Diri Bab A<br>Awai<br>♥ –<br>@ @ ☆ ✿ □<br>NG TY TNHH ILA VIĘT NAM+                                                                                                    |
| Here/Ide-Juang boungan gown boungan (bithuc)<br>Charles (Cong Dan wu charg Bo Cang An X (Cong Dan wu charg Bo Cang An X (Cong Da                                                                                                    |                                                                                                    | Tra cưu hỏ sơ Phản ảnh - Kiến nghị Đanh g<br>an ninh, trật tự (thực hiện tại cấp Trung ương)<br>tại cấp tĩnh)                                                                                                    | tả Văn bản Hồi đáp Hồ trợ -<br>LÌNH VựC TTHC<br>● Nhập từ khôa tim kiếm<br>Nhập từ khôa tim kiếm<br>ම Chọn lĩnh vực thủ tục hù                                                                                                    | ● 29°C Cò ndag ^ ● 17 4* Dix 840 A<br>2490                                                                                                    |
| Intervirlein-success boorspan genom honcorpan (bethour)                                                                                                    |                                                                                                    | Tra cựu hỏ sơ Phản anh - Kiến nghị Đánh g<br>an ninh, trật tự (thực hiện tại cấp Trung ương)<br>tại cấp trìn)<br>ai cấp trung ương)                                                                                                    | tả Văn bản Hồi dâp Hồ trợ -<br>LÎNH Vực TTHC<br>● Nhập từ khóa tim kiểm<br>Nhập từ khóa tim kiểm<br>© Chọn lĩnh vực thủ tục hủ<br>Chọn lĩnh vực thủ tục hủ                                                                                                    | 29°C Cò năng ヘ ● 12 4* Dic 2423     マー      ・      ・ ・ ・ ・ ・ ・ ・ ・ ・ ・ ・ ・ ・                                                                                                    |
| Intervi (dichuscang boargan gav milacorgan (bathuai)<br>Chang Dan vu chang Bo Chang An X () Neu Hi<br>() () () () () () () () () () () () () (                                                                                                    |                                                                                                    | Tra cứu hỗ sơ Phản ánh - Kiến nghị Đánh gi<br>an ninh, trật tự (thực hiện tại cấp Trung ương)<br>tại cấp trung ương)<br>ai cấp trung ương)                                                                                                    | Tiếng Việt → ▲ CC<br>13 Văn bản Hồi dáp Hỗ trợ -<br>LÎNH VỰC TTHC<br>④ Nhập từ khóa tìm kiếm<br>Nhập từ khóa tìm kiếm<br>Nhập từ khóa tìm kiếm<br>© Chon lĩnh vực thủ tục hi<br>— Chọn lĩnh vực thủ tục hi<br>— Chọn lĩnh vực thủ tục hi<br>— Chọn lĩnh vực thủ tục hi                                                                                                    | 29°C Cò năng ヘ ● 行 4 Bit 24X8     マ -         ・         ・         ・                                                                                                    |
| Interd Gebruards boardan gen gen with accord to fund of<br>Charles Den ver charles De Cang An X  The Article Second Second                                                                                                    |                                                                                                    | Tra cứu hỏ sơ Phản ảnh - Kiến nghị Danh gi<br>an ninh, trật tự (thực hiện tại cấp Trung ương)<br>tại cấp trung ương)<br>a cháy (thực hiện tại cấp tinh)                                                                                                    | Tiếng Vật → ▲ Cơ<br>là Văn bản Hồi đặp Hỗ trợ -<br>LINH VựC TTHC<br>Nhập từ khóa tim kiểm<br>Nhập từ khóa tim kiểm<br>Nhập từ khóa tim kiểm<br>○ Chọn lĩnh vực thủ tục hỉ<br>- Chọn lĩnh vực thủ tục hỉ<br>- Chọn lĩnh vục thủ tục hỉ<br>- Chọn lĩnh vục thủ tục hỉ<br>- Chọn lĩnh vục thủ tục hỉ<br>- Chọn lĩnh vục thủ tục hỉ<br>- Chọn lĩnh vục thủ tục hỉ<br>- Chọn lĩnh vục thủ tục hỉ<br>- Chọn lĩnh vục thủ tục hỉ<br>- Chọn lĩnh vục thủ tục hỉ<br>- Chọn lĩnh vục thủ tục hỉ<br>- Chọn lĩnh vục thủ tục hỉ<br>- Chọn lĩnh vục thủ tục hỉ<br>- Chọn lĩ thì chọn là thục thủ thủ thủ tực thủ tục hỉ<br>- Chọn lĩ thì | ● 29°C Cò năng ヘ ● 17 4* Dic 2002<br>→ -<br>Q 12 ☆ □<br>NG TY TNHH ILA VIĘT NAM+                                                                                                    |
| Inter d'Arburg borrgan gov Macropan bothach<br>Chap Dan vu chraj bà chraj an x<br>Chap Dan vu chraj bà chraj an x<br>Chraj an x<br>Chap Dan                                                            |                                                                                                    | Tra cứu hỏ sự Phản ảnh - Kiến nghị Đanh gi<br>an ninh, trật tự (thực hiện tại cấp Trung ương)<br>tại cấp trung ương)<br>n chảy (thực hiện tại cấp trung ương)<br>n ninh, trật tự (thực hiện tại cấp trung ương)                                                                                                    | Tiếng Việt → ▲ cơ<br>iả Văn bản Hồi đạp Hỗ trợ -<br>LÎNH VỰC TTHC<br>④ Nhập từ khóa tìm kiểm<br>Nhập từ khóa tìm kiểm<br>Mhập từ khóa tìm kiểm<br>Mhập từ khóa tìm kiểm<br>Mhập từ khóa tìm kiểm<br>Mhập từ khóa tìm kiểm<br>Mhập từ khóa tìm kiểm<br>Mhập từ khóa tìm kiểm<br>Mhập từ khóa tìm kiểm<br>Mhập từ khóa tìm kiểm<br>Mhập từ khóa tìm kiểm<br>Mhập từ khóa tìm kiểm<br>Mhập từ khóa tìm kiểm<br>Mhập từ khóa tìm kiểm<br>Mhập từ khóa tìm kiếm<br>Mhập từ khóa tìm kiếm<br>Mhập từ khóa từ từ từ từ từ từ từ từ từ từ từ từ từ                                                                                                    | 29°C Cénding A T A THI LA VIET NAM-                                                                                                    |
| Intervirlein-success boorspan gevon housangen (betward<br>Charge Den vur storg Bis Cang An X () hive H<br>() () () () () () () () () () () () () (                                                                                                    |                                                                                                    | Tra cưu hỏ sơ Phản ảnh - Kiến nghị Đanh g<br>an ninh, trật tự (thực hiện tại cấp Trung ương)<br>tại cấp trình)<br>ại cấp trung ương)<br>n chây (thực hiện tại cấp trình)<br>an inh, trật tự (thực hiện tại cấp trình)<br>an inh, trật tự (thực hiện tại cấp trùng ương)<br>vụ phòng chây và chữa chây (thực hiện tại cấp                                                                                                    | tá Văn bản tới đặp tiế trợ -<br>LÌNH VựC TTHC<br>(● Nhập từ khôa tim kiếm<br>Nhập từ khôa tim kiếm<br>Nhập từ khôa tim kiếm<br>(● Chọn lĩnh vực thủ tục hủ<br>(- Chọn lĩnh vực thủ tục hủ<br>(- Chọn lĩnh vực thủ tục hủ<br>(- Chọn lĩnh vực<br>(Q<br>urang cơ gian quơn quớc<br>Khiếu nai, Tổ cảo<br>Phòng chảy chủa chảy<br>Qiản lý vũ khi, vă tiếu nổ,<br>tổ trở và phảo                                                                                                    | ● 29°C Cò ndeg ^ ● 17 4* Dix 2420<br>2420                                                                                                    |
| Intervi (dichucung boorgan gov m) boorgan (but wich<br>Ching Dah vu ching Bo Ching An X O hive i<br>Ching Dah vu ching Bo Ching An X O hive i<br>Ching Dah vu ching Bo Ching An X O hive i<br>Ching Dah vu ching Bo Ching An X<br>O hive i<br>Ching Dah vu ching Bo Ching An X<br>O hive i<br>Ching Dah vu chi       |                                                                                                    | Tra cưu hó sơ Phản anh - Kiến nghị Đánh g<br>an ninh, trật tự (thực hiện tại cấp Trung ương)<br>tại cấp trung ương)<br>ai cấp trung ương)<br>a cháy (thực hiện tại cấp trung ương)<br>vụ phỏng cháy và chữa cháy (thực hiện tại cấp<br>g tin trong Cơ sở dữ liệu quốc ging Chọn tr                                                                                                    | từ Văn bản Hồi dáp Hồ trợ -<br>LÎNH VựC TTHC<br>Nhập từ khóa tìm kiểm<br>Nhập từ khóa tìm kiểm<br>Mhập từ khóa tìm kiểm<br>Mhập từ khóa tìm kiểm<br>Mhập từ khóa tìm kiểm<br>Mhập từ khóa tìm kiểm<br>Chọn lĩnh vực<br>Q<br>Inni sự gian quơng uộc<br>Khiểu nai, Tổ cảo<br>Phòng chẩy chữa chảy<br>Quản lý vũ khí, vật liệu nỗ,<br>hỗ trợ và phảo                                                                                                    | 29°C Cù năng ∧ ● T, 4 trư 24%2     ✓ -                                                                                                    |
| Inter of dischargen genomen becompany between<br>Comp Den ver drag Bo Comp An X O New H<br>Comp Den ver drag Bo Comp An X O New H<br>Comp Den ver drag Bo Comp An X O New H<br>Comp Den ver drag Bo Comp An X<br>Comp Den ver drag Bo Comp An X<br>Comp Den ver drag Bo Co                                                           |                                                                                                    | Tra cứu hỏ sơ Phản ánh - Kiến nghị Đánh gi<br>an ninh, trật tự (thực hiện tại cấp Trung ương)<br>tại cấp trung ương)<br>a chây (thực hiện tại cấp trung ương)<br>vụ phòng chây và chữa chây (thực hiện tại cấp<br>g tin trong Cơ sở dữ liệu quốc g <mark>Chọn r</mark><br>ố xe tại Công an cấp tinh                                                                                                    | tă Văn bản Mối dâp Mỗ trợ -<br>LÎNH VỰC TTHC<br>Nhập từ khóa tím kiếm<br>Nhập từ khóa tím kiếm<br>Nhập từ khóa tím kiếm<br>© Chọn lĩnh vực thủ tục hả<br>— Chọn lĩnh vực thủ tục hả<br>— Chọn lĩnh vực thủ tục hả<br>— Chọn lĩnh vực thủ tục hả<br>— Chọn lĩnh vực thủ tục hả<br>— Chọn lĩnh vực thủ tục hả<br>— Chọn lĩnh vực thủ tục hả<br>— Chọn lĩnh vực thủ tục hả<br>— Chọn lĩnh vực thủ tục hả<br>— Chọn lĩnh vực thủ tục hả<br>— Chọn lĩnh vực thủ tục hả<br>— Chọn lĩnh vực thủ tục hả<br>— Chọn lĩnh vực thủ tục hả<br>— Chọn lĩnh vục thủ tục hả<br>— Chọn lĩnh vục hả<br>— Chọn lĩnh vục thủ tục hả<br>— Chọn lĩnh vục thủ tục hả<br>— Chọn là chủa chả<br>— Chọn là chủa chả<br>— Chọn là chủa chả<br>— Chọn là thể hà chộn vục thủ thể hà chộn là chộn là chộ                         | 29°C Cò năng ∧ ● T2 4* Dic 2420<br>27 2 2 2 2 2 2 2 2 2 2 2 2 2 2 2 2                                                                                                    |
| Inter / Gol-succego bourgen gourn Naccorgen (but word<br>Cong Dan vu chrag Bo Cang An X ) Inter H<br>Cong Dan vu chrag Bo Cang An X ) Inter H<br>Cong Dan vu chrag Bo Cang An X<br>Cong Dan vu chrag Bo Cang An X<br>Cong An X<br>Cong Dan vu chrag Bo Cang An X<br>Cong An                                                          |                                                                                                    | Tra cứu hỏ sơ Phản ánh - Kiến nghị Đánh gi<br>an ninh, trật tự (thực hiện tại cấp Trung ương)<br>tại cấp trung ương)<br>a chây (thực hiện tại cấp trình)<br>ai ninh, trật tự (thực hiện tại cấp trìng ương)<br>vụ phòng chây và chữa chây (thực hiện tại cấp<br>g tin trong Cơ sở dữ liệu quốc g<br>Chọn tr<br>ố xe tại Công an cấp tinh<br>th vục giao thông đường sắt                                                                          | tá       Văn bản       Kải dáp       Kỗ trợ -         tá       Văn bản       Kải dáp       Kỗ trợ -         LINH VựC TTHC       Nhập từ khóa tìm kiểm         Nhập từ khóa tìm kiểm         Nhập từ khóa tìm kiểm         Nhập từ khóa tìm kiểm         Nhập từ khóa tìm kiểm         Nhập từ khóa tìm kiếm         Nhập từ khóa tìm kiếm         Nhập từ khôa tìm kiếm         Nhập từ khóa tìm kiếm         Nhập từ khôa tìm kiếm         Nhập từ khải thảp cản         Nhập từ khải         Nộp phát vị phạm hàm chỉ<br>tron jĩn trực giao thổn                                                                                                    | 29°C Cò năng ∧ ● 17 4 Dic 2420     272 2                                                                                                    |
| Inter d'abourge bourger gen vin haorogen (but vic<br>Cheg Dan vu cheg Bo Cheg An X ) Neit<br>Cheg Dan vu cheg Bo Cheg An X ) Neit<br>Cheg Dan vu cheg Bo Cheg An X ) Neit<br>Cheg Dan vu cheg Bo Cheg An X ) Neit<br>Cheg Dan vu cheg Bo Cheg An X )<br>Cheg Dan vu cheg Bo Cheg An X )<br>Cheg An X )<br>Cheg Dan vu cheg Bo Cheg An X )<br>Cheg An X )<br>Cheg                                                                                                 |                                                                                                    | Tra cứu hỏ sơ Phản anh - Kiến nghị Danh gi<br>an ninh, trật tự (thực hiện tại cấp Trung ương)<br>tại cấp trung ương)<br>a chây (thực hiện tại cấp trung ương)<br>tại cấp trung ương)<br>n chây (thực hiện tại cấp trung ương)<br>vụ phòng chây và chữa chây (thực hiện tại cấp<br>g tin trong Cơ sở dữ liệu quốc gi Chọn r<br>ố xe tại Công an cấp tình<br>th vục giao thông đường sắt<br>an tinh, thành phố trực thuộc trung ương               | Id       Văn bản       Hồi đặp       Hỗi trợ -         Iả       Văn bản       Hồi đặp       Hỗi trợ -         LINH Vực TTHC       Nhập từ khóa tìm kiểm         Nhập từ khóa tìm kiểm         Nhập từ khóa tìm kiểm         Nhập từ khóa tìm kiểm         Nhập từ khóa tìm kiểm         Nhập từ khóa tìm kiểm         Nhập từ khóa tìm kiểm         Nhập từ khóa tìm kiểm         Nhập từ khóa tìm kiến         Chọn lĩnh vực thủ tục hì         Chọn lĩnh vực thủ tục hì         Chộn lĩnh vực thủ tục hì         Quản tổ văn chủa chảy         Quản tổ vài chủa chảy         Quản tổ vài thủa cảnh         Tổ chức cản bỏ         Nộp phát vị phạm hành chải         trong lĩnh vực giao thống                                                                                                    | 29°C Cò năng ∧ ● 17 4 Dic 2002     27 2 ↔ -                                                                                                    |
| Inter di Golourang boungan gou Macangan (butu dat<br>Cheg Dati vu drag Bà Cang An X ) Nikit k<br>Cheg Dati vu drag Bà Cang An X ) Nikit k<br>Cheg Dati vu drag Bà                                                                                        |                                                                                                    | Tra cưu hỏ sơ Phản ảnh - Kiến nghị Đanh g<br>Tra cưu hỏ sơ Phản ảnh - Kiến nghị Đanh g<br>an ninh, trật tự (thực hiện tại cấp Trung ương)<br>tại cấp trung ương)<br>n chây (thực hiện tại cấp trung ương)<br>vụ phòng chây và chữa chây (thực hiện tại cấp<br>g tin trong Cơ sở dữ liệu quốc g<br>Chọn tr<br>ố xe tại Công an cấp tình<br>th vục giao thông đường sắt<br>an tĩnh, thành phố trực thuộc trung ương<br>n đến tại Công an cấp huyện | tiến việt 🖌 🔺 Cơ<br>tế Văn bản tới đạp trở trợ -<br>LINH Vực TTHC<br>() Nhập từ khôa tim kiếm<br>Nhập từ khôa tim kiếm<br>Nhập từ khôa tim kiếm<br>() Chọn lĩnh vực thủ tục hủ<br>() Chọn lĩnh vực thủ tục hủ<br>() Chọn lĩnh vực thủ tục hủ<br>() Chọn lĩnh vực thủ tục hủ<br>() Chọn lĩnh vực thủ tục hủ<br>() Chọn lĩnh vực thủ tục hủ<br>() Chọn lĩnh vực thủ tục hủ<br>() Chọn lĩnh vực thủ tục hủ<br>() Chộn lĩnh vực thủ tục hủ<br>() Chộn lĩnh vực thủ tục hả<br>() Chộn lĩnh vực thủ tục hả<br>() Chộn lị vùi thủ chiến chộ<br>() Chộn lý xuất rhiệu chỉnh<br>() Chộn lý xuất rhiệu chỉnh<br>() Chộn lý xuất rhiệu chỉnh<br>() Nhập từ tự phạm hành chỉ<br>() Nhập liệt vự phạm hành chỉ<br>() Nhập liệt vự phạm hành chỉ trong lĩnh vực giao thông                                                                                                    | 29°C Còndeg ^ T 1 4* Dix 2424     24%     24%     24%     24%     24%     24%     24%     24%     24%     24%     24%     24%     24%     24%     24%     24%     24%     24%     24%     24%     24%     24%     24%     24%     24%     24%     24%     24%     24%     24%     24%     24%     24%     24%     24%     24%     24%     24%     24%     24%     24%     24%     24%     24%     24%     24%     24%     24%     24%     24%     24%     24%     24%     24%     24%     24%     24%     24%     24%     24%     24%     24%     24%     24%     24%     24%     24%     24%     24%     24%     24%     24%     24%     24%     24%     24%     24%     24%     24%     24%     24%     24%     24%     24%     24%     24%     24%     24%     24%     24%     24%     24%     24%     24%     24%     24%     24%     24%     24%     24%     24%     24%     24%     24%     24%     24%     24%     24%     24%     24%     24%     24%     24%     24%     24%     24%     24%     24%     24%     24%     24%     24%     24%     24%     24%     24%     24%     24%     24%     24%     24%     24%     24%     24%     24%     24%     24%     24%     24%     24%     24%     24%     24%     24%     24%     24%     24%     24%     24%     24%     24%     24%     24%     24%     24%     24%     24%     24%     24%     24%     24%     24%     24%     24%     24%     24%     24%     24%     24%     24%     24%     24%     24%     24%     24%     24%     24%     24%     24%     24%     24%     24%     24%     24%     24%     24%     24%     24%     24%     24%     24%     24%     24%     24%     24%     24%     24%     24%     24%     24%     24%     24%     24%     24%     24%     24%     24%     24%     24%     24%     24%     24%     24%     24%     24%     24%     24%     24%     24%     24%     24%     24%     24%     24%     24%     24%     24%     24%     24%     24%     24%     24%     24%     24%     24%     24%     24%     24%     24%     24%     24%     24%     24%     24%     24%     24%     24%     24%     24%     24%     24% |

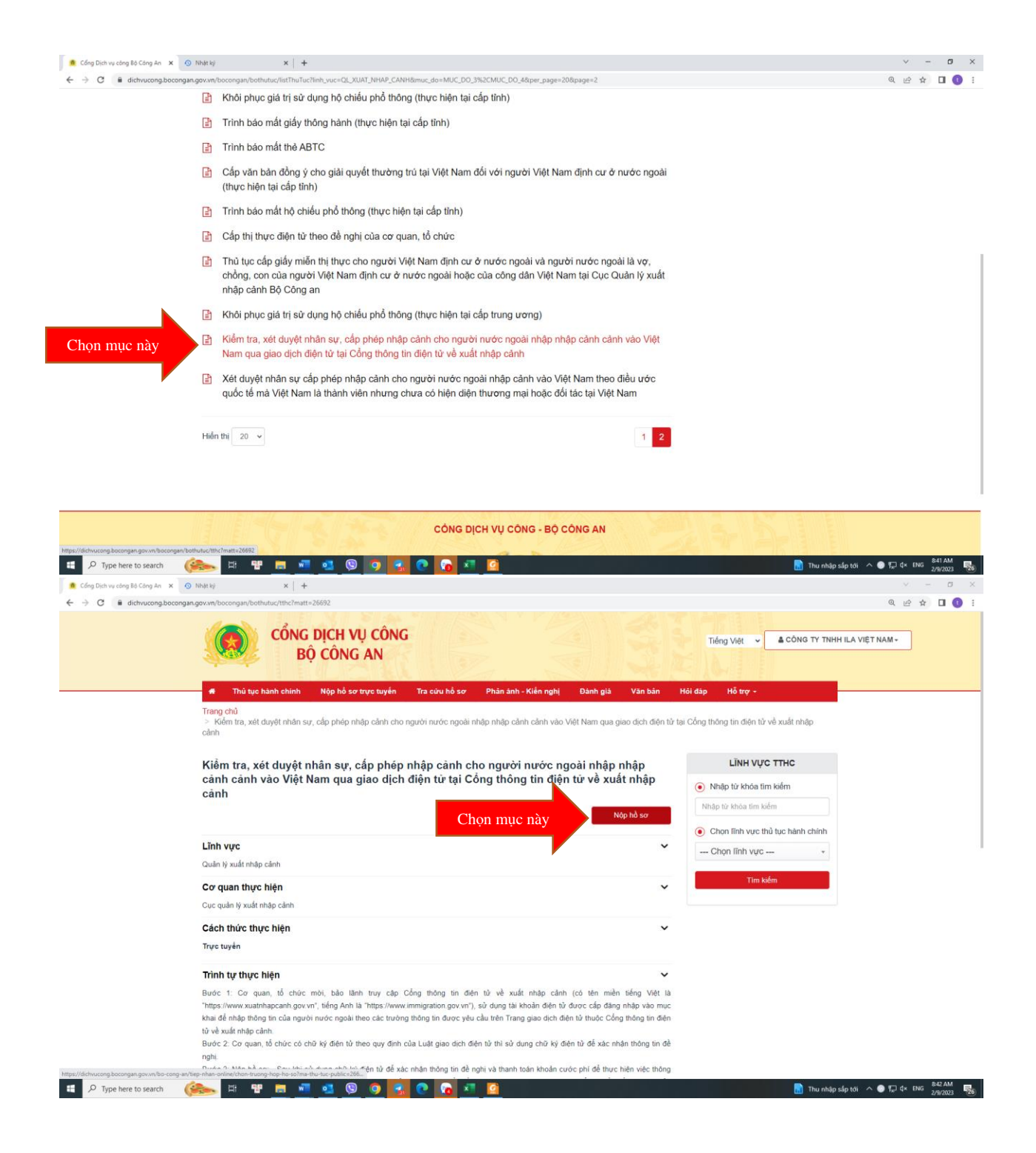

## 4. Nhập dữ liệu vào chỗ có dấu (\*)

| 🙍 Cổng Dịch vụ công Bộ Công An 🗴 💿 Nhật ký 🗙 🕂 🕂                  |                                                                                                    |                                                                                                    | ~ - σ ×                                |
|-------------------------------------------------------------------|----------------------------------------------------------------------------------------------------|----------------------------------------------------------------------------------------------------|----------------------------------------|
| ← → C ■ dichvucong.bocongan.gov.vn/bo-cong-an/tiep-nhan-online/nh | ap-thong-tin-nguoi-nop-ho-so?sid=20232-63e450860                                                       | 1030f                                                                                                    | Q 🖻 🕁 🔲 🚺 🗄                            |
|                                                                   |                                                                                                    |                                                                                                    | A HERREN                               |
|                                                                   | <ul> <li>Thủ tục hành chính Nập hỗ sơ trực tuyển Tra cứu</li> </ul>                                    | hỗ sự Phân ảnh - Kiến nghị Đảnh giữ Văn bản Hội đặp Hỗ trợ -                                                   |                                        |
|                                                                   | QUY TRİ                                                                                                | NH THUC HIÊN DICH VU CÔNG TRUC TUYÊN                                                                           |                                        |
|                                                                   |                                                                                                    |                                                                                                    |                                        |
|                                                                   | 1 Eding systems and p                                                                                  | 3 North Mr Percenter                                                                                           |                                        |
|                                                                   | "Quý khách đang tạo hồ sơ để nộp trực tụ<br>thông tin chính xác thi nhắn Đồng ý và Tiế                 | yến. Vui lòng kiểm tra lại thông tin người nộp hồ sơ bên dưới. Nếu<br>p tục".                                  |                                        |
|                                                                   | 2.002351 - Kiếm tra, xét duyết nhận sự, cấp ph<br>điện từ tại Công thông tin điện từ về xuất nhập cảnh | ép nhập cảnh cho nguời nước ngoài nhập nhập cảnh cảnh vào Việt Nam qua giao dịch                               |                                        |
|                                                                   | THONG TIN CO GOAN, TO CHOC MOT BAD LANN                                                                |                                                                                                    |                                        |
|                                                                   | Tân tổ chức (*)                                                                                        | Loại hình tổ chức 🕐                                                                                            |                                        |
|                                                                   | CONDITY THEH ILA VIET NAM                                                                              | Birgán V                                                                                                    |                                        |
|                                                                   | Bija ohi try sở (*)                                                                                    | Thuộc śinh thánh 🕐                                                                                             |                                        |
|                                                                   | 148 Nguyễn Đình Chiếu, Phưởng Vũ Thị Sáu, Quận 3                                                       | Thách phố Hồ Chỉ Man 👻                                                                                         |                                        |
|                                                                   | Số điện thoại (*)                                                                                      | Email (1                                                                                                    |                                        |
|                                                                   |                                                                                                    |                                                                                                    |                                        |
|                                                                   | THÔNG TIN CÔNG VĂN                                                                                     |                                                                                                    |                                        |
|                                                                   | the stars when the                                                                                     | Note of an effect of                                                                                           |                                        |
|                                                                   | an only man ()                                                                                         | mpsy congress ()                                                                                               |                                        |
|                                                                   | Chuong trình hoạt động tại các địa phương 🔿                                                            |                                                                                                    |                                        |
|                                                                   |                                                                                                    |                                                                                                    |                                        |
|                                                                   | Dự kiến địa chỉ tạm trú (1)                                                                            | Thuộc sinh thành (1                                                                                            |                                        |
|                                                                   |                                                                                                    | - Drux objet                                                                                                   |                                        |
|                                                                   | Cơ quan, tổ chức đôn tiếp, quân lý 🔿                                                                   |                                                                                                    |                                        |
|                                                                   | Nhia cion via tri bitaliy                                                                              |                                                                                                    |                                        |
|                                                                   | Rhdra                                                                                                  |                                                                                                    |                                        |
|                                                                   | Lý do nhân thị thực tại của khẩu (*)                                                                   |                                                                                                    |                                        |
|                                                                   |                                                                                                    |                                                                                                    |                                        |
|                                                                   |                                                                                                    |                                                                                                    |                                        |
|                                                                   | DANH SACH XIN BAO LANH                                                                                 |                                                                                                    |                                        |
|                                                                   | Cập nhật thông tin người cự trú bằng tiệ có sắn                                                        |                                                                                                    |                                        |
|                                                                   | weather light blang nim marked. Gode bin hele                                                          | 1997 - An fe han a fe mark and the market with the feature of the state of the state of the state of the state |                                        |
| 📰 🔎 Type here to search 🛛 🏟 🎫 📰 📰                                 | 🛯 🕞 🤉 🕙 😨 🔊                                                                                            |                                                                                                    | 🥮 29℃ Cónáng 🔨 😨 🗊 t‡ ENG 🛚 845 AM 🛛 🌄 |

- Ở mục Thành phần hồ sơ, tải file pdf form NA2 đã làm trên Trang web của Cục XNC. Sau khi nhập đầy đủ thông tin, chọn "Đồng ý và tiếp tục".

| Image: A court do a view of a court do a view of a view of a court do a view of a court do a view of a                                                                                                    | Táng số củ a Mator<br>NOT TIEP NHÂN HỎ SƠ DĂ<br>Cơ quan tiếp nhận ∩<br>Cơ Quan lý 2020- từ TH Hồ Cơ<br>Củ Thành phần hồ sơ<br>Củ nhành phân hồ sơ<br>Toàn tinh chang các củ gi hợ the<br>các giệt to theo sự load that sự<br>Cộc Quan dự chang các củ gi hợ<br>Câng chang theo sự chang that theo<br>Cang chang theo sự chang that theo<br>Câng chang theo sự chang that theo<br>Câng chang theo sự chang that theo<br>Câng chang theo sự chang that theo<br>Câng chang theo sự chang that theo<br>Câng chang theo sự chang that theo<br>Câng chang theo sự chang theo sự chang theo<br>Câng chang theo sự chang theo sự chang theo<br>Câng theo sự chang theo sự chang theo<br>Câng theo sự chang theo sự chang theo<br>Câng theo sự chang theo sự chang theo<br>Câng theo sự chang theo sự chang theo<br>Câng theo sự chang theo sự chang theo<br>Câng theo sự chang theo sự chang theo<br>Câng theo sự chang theo<br>Câng theo<br>Câng theo<br>Câng theo<br>Câ | Chus dha v     -Chus dha v     -Chus dha  | - Chura chọi 👻<br>- Chura chọi 👻<br>- Chura chọi 👻<br>- Chura chọi V | hen Hep tim sau dó chon muc So                 |                     | - Chus dha 🖌 - Chus<br>- Chus dha 🖌 - Chus<br>- Chus dha 🖌 - Chus<br>- Chus dha 🖌 - Chus                                                                                                    |                  |
|----------------------------------------------------------------------------------------------------|----------------------------------------------------------------------------------------------------|----------------------------------------------------------------------------------------------------|----------------------------------------------------------------------|------------------------------------------------|---------------------|----------------------------------------------------------------------------------------------------|------------------|
| Image: Address of the stand of the stand of th                                                                                                    | Tang ad où e anach<br>NCH TIEP MHÁN HÓ SC DÁ<br>Cơ suan tiệp nhiện<br>Cư của là 19 XHC - là TH Hồ CC<br>Chủ chân 19 XHC - là TH Hồ CC<br>Chủ thánh nhân hố sơ<br>Trành phân hố sơ<br>Trành phân hố sơ<br>Chủ yi thiên việu chủ San k                                                                                                    | Hour day     - Chus day     - Chus day     - C | - Chus chọi 💙<br>- Chus chọi 🌱                                       | họn tập tin sau đó chọn mục So                 |                     | - Chua choi 💙 - Chua<br>- Chua choi 🌱 - Chua                                                                                                    |                  |
| Image: Contracting on Contracting on Con                                                                                                    | Tring and cut a match.<br>NOT TIEP MILAN HÓ SCY DÁ<br>Cro reason tiên nhiện ()<br>Cro chuẩn U 304 - W TH Hở Ch<br>Ch Chánh U 304 - W TH Hở Ch<br>Ch Chánh U 304 - W TH Hở Ch<br>Ch Chán U 304 - W TH Hở Ch<br>Ch Chán U 304 - W TH Hở Ch<br>Ch Ch Ch Ch Ch<br>Ch Ch Ch Ch Ch<br>Ch Ch Ch Ch Ch<br>Ch Ch Ch Ch<br>Ch Ch Ch Ch<br>Ch Ch Ch Ch<br>Ch Ch Ch Ch<br>Ch Ch Ch<br>Ch Ch Ch Ch<br>Ch Ch Ch<br>Ch Ch Ch<br>Ch Ch Ch<br>Ch Ch Ch<br>Ch Ch Ch<br>Ch Ch Ch<br>Ch Ch Ch<br>Ch Ch Ch<br>Ch Ch Ch<br>Ch Ch Ch<br>Ch Ch Ch<br>Ch Ch Ch<br>Ch Ch Ch<br>Ch Ch<br>Ch Ch Ch<br>Ch Ch Ch<br>Ch Ch<br>Ch Ch Ch<br>Ch Ch<br>Ch Ch Ch<br>Ch Ch Ch<br>Ch Ch<br>Ch Ch Ch<br>Ch Ch Ch<br>Ch Ch<br>Ch Ch Ch<br>Ch Ch<br>Ch Ch Ch<br>Ch Ch<br>Ch Ch<br>Ch Ch Ch<br>Ch Ch<br>Ch Ch<br>Ch Ch<br>Ch Ch<br>Ch Ch<br>Ch Ch<br>Ch Ch<br>Ch Ch<br>Ch Ch<br>Ch Ch<br>Ch Ch<br>Ch Ch<br>Ch Ch<br>Ch<br>Ch Ch<br>Ch Ch<br>Ch Ch<br>Ch Ch<br>Ch Ch           | Class allow Class allow C | - Chua chọi V                                                        | họn tập tin sau đó chọn mục So                 |                     | - Chua cho 🗸 - Chua                                                                                                    |                  |
| Chara day of a chara day Chara day of a chara day of chara day of chara day of chara day of chara day of chara day False day False day of a chara day of chara day of chara day of chara day of chara day of chara day of chara day False day of a chara day of chara day of chara da                                                                                                    | They all of a nation<br>NOT THEP NHAN HA SOT DA<br>Cor quare High Inhien (<br>Cur Quare High Inhien (<br>Cur Quare High Inhien (<br>Cur Quare High Inhien Not Cur<br>Cur) Halake Hings (See Leg Light In<br>Carl Quare High Inhien Street, Salay Inhien Street, Salay Inhien Street                                                                                                    | Chưa chọi V     Chưa chọi V     Kỹ     Kỹ     Minh     Tán giấy từ     Tán giấy từ                                                                                                    | – Chua chọi ♥<br>n đưới. Hìnđa vào ô C<br>C <sup>°</sup>             | họn tập tin sau đó chọn mục So                 |                     | - Chua dha 🖌 - Chua                                                                                                    |                  |
| The price of a make     NDT The price width widt SOT Databases XP   Conc calcular ligg studies   Conc calcular ligg studies   Concular ligg studies                                                                                                    | Tổng số có 8 khích<br>NGT TIỆP NHẬN HÓ SƠ ĐẦ<br>Cơ quan tiếp nhận (°<br>Cục Quản lý XHO - tại TP Hồ Ch<br>Cục Quản lý XHO - tại TP Hồ Ch<br>Ch Thành phần hỗ sơ<br>"Quý Nhậch quan cấn các siện tô<br>các siện tố thể và của sau th<br>(° công vận của chuy thế duy<br>công vận của ngàn việt duy                                                                                                    | NG KÝ<br>Mên<br>Tên yêu củu của Thành giản hả sự bi<br>Tên giấy từ                                                                                                    | n đưới. Nhắn vào ở C<br>c*                                           | họn tếp lin sau đó chọn mục Sc                 |                     | 8                                                                                                    |                  |
| NOT TIEP NIGHT NO SOT DAMA RY         Core uses tige in the if         Core uses tige in the if         Core uses tige in the if         Core uses tige in the if         Core uses tige in the if if if if if if if if if if if if if                                                                                                    | NOT TIẾP NHÂN HỎ SƠ ĐẦ<br>Cơ quan tiếp nhân (*)<br>Cực Quản lý XHC - tái TP Hồ ch<br>Ch Thành phần hồ sơ<br>"Quị nhân nung cấp các giết tố<br>các giết tố theo vậc của. Sau th<br>r<br>Công vận của ngàn vậc dụa.                                                                                                    | NG KÝ<br>Minh<br>Theo yêu cầu của Thành phần hỗ sự bi<br>Thực hiện xong, nhân Đông ý và Tiếp t<br>Tên giấy tớ                                                                                                    | n đười Nhắn vào ở C<br>c*                                            | thọn tếp tin sau đó chọn mục Sc                |                     | 5                                                                                                    |                  |
| Core clubel; 320C- dis TF BO (3 Mather) Core Clubel; 320C- dis TF BO (3 Mather) Core C                                                                                                    | Cơ quan tiếp nhận n<br>Cục Quản lý XHC - tại TP, Hồ Ch<br>Chu Quản lý XHC - tại TP, Hồ Ch<br>Ch Thành phản hồ sợo<br>"Quý thát mộ cấng cáng trự cấu - San<br>các giấy tô theo yêu cầu - San trự<br>Mỹ Chọc văn đá nghị nết đượ<br>nhập cảnh (Nu2) (Xến ch                                                                                                    | Minh<br>Theo yêu cầu của Thành phần hỗ sơ bị<br>Thực hiện xong, nhận Đồng ý và Tiếp t<br>Tên giếy tờ                                                                                                    | n đười. Nhần vào ở C<br>c°                                           | thọn tập tin sau đó chọn mục Sc                |                     |                                                                                                    |                  |
| Out Callent 19 100 - 18 Th Th B (Ch 18 thm         □       That my phan fod so         □       That my phan fod so thm how reput mode my phan fod so thm how fod so thm how fod so thm how fod so thm how fod so thm how fod so thm how fod so thm how fod so thm how fod so thm how fod so thm how fod so thm how fod so thm how fod so thm how fod so thm how fod so thm how fod so thm how                                                                                                    | Cục Quản lý XNC - tại TP. Hồ Ch<br>Thành phân hồ sơ<br>"Quý khách cung cấp các giấy tố<br>các giấy tố theo yếu cầu. Sau kh<br>"<br>Công văn đề nghi xét đuy<br>nhập cảnh (RA2) (đăn ch                                                                                                    | Minh<br>Theo yêu cầu của Thành phản hỗ so bi<br>thực hiện xong, nhần Đồng ý và Tiếp t<br>Tến giếp tộ                                                                                                    | n đưới. Nhắn vào ở C<br>c'                                           | họn tập lĩn sau đó chọn mục Sc                 |                     |                                                                                                    |                  |
| <ul> <li>☐ Taking padan nda so:</li> <li>Taking padan nda so:</li> <li>Taking pada nda so:</li> <li>Taking pada nda so:</li> <li>Taking pada nda so:</li> <li>Taking pada nda so:</li> <li>Taking pada nda so:</li> <li>Taking pada nda so:</li> <li>Taking pada nda so:</li> <li>Taking pada nda so:</li> <li>Taking pada nda so:</li> <li< td=""><td>Thành phần hỗ sơ "Guý khách cung cấp các giấy tô các giấy tờ theo yêu cầu. Sau kh " Công văn cầi nghi xiết duy nhập cảnh (NA2), (Bản ch</td><td>theo yêu cầu của Thành phần hỗ aơ bi<br/>thực hiện xong, nhấn Đông ý và Tiếp t<br/>Tên giếy tờ</td><td>n đưới. Nhần vào ở C<br/>c'</td><td>thọn tếp tin sau đó chọn mục Sc</td><td></td><td></td><td></td></li<></ul> | Thành phần hỗ sơ "Guý khách cung cấp các giấy tô các giấy tờ theo yêu cầu. Sau kh " Công văn cầi nghi xiết duy nhập cảnh (NA2), (Bản ch                                                                                                    | theo yêu cầu của Thành phần hỗ aơ bi<br>thực hiện xong, nhấn Đông ý và Tiếp t<br>Tên giếy tờ                                                                                                    | n đưới. Nhần vào ở C<br>c'                                           | thọn tếp tin sau đó chọn mục Sc                |                     |                                                                                                    |                  |
| Image: Value Value Val                                                                                                    | map cann (nuk2). (Ban cr                                                                                                    | t, kiểm tra nhân sự người nước ngoài                                                                                                    | Số bản (*)                                                           | Tếp tin                                        | MÅ<br>▲Tâis         | i đơn Lưu vào kho                                                                                                    |                  |
| Charlenge that have if and an experiment of the solar mines have each with the solar mines have and the solar mines have a solar mines have each with the solar mines have a solar mines have a solar mine                                                                                                    |                                                                                                    | nn)                                                                                                    | 1                                                                    | Chon tếp tin+                                  |                     |                                                                                                    |                  |
| C <sup>2</sup> Thông the Male<br>C3 Hala haid 5 diaire 6 Hale 6 diang Male Molog tao M So cula minih haide cial: Hig tao Mila cia di King uaon.<br>Tigo to still and condo generga Male<br>Vial veci n<br>Nolm tao, ciaja pikej male suo, ciaja pikej male culan indo majori male male nales calen vialo Viet Xamo use gaso dato. dini 10 tao Caleng Maleg tao Adies 50 al male males calen<br>Nolm tao, still angli male suo, ciaja pikej male culan indo majori males males males males males males males males males males males males males males males viales males males                                                                                                    |                                                                                                    |                                                                                                    |                                                                      | 0201DNN23003503332<br>825270625_167590743<br>F | 1675<br>IB.PD       |                                                                                                    |                  |
| Chi chý Chu thý trác trác cap proteina các cap trác gran nago range cann cách vác ven kann que guas socio den ka la curang tracegi na gen ben vin ka at mago cann.<br>Chi chý Chu thý trác cap trác cap trá                                                                                                    | Cả nhân hoặc tổ chức có thể bổ<br>Tập tin tải lên có dung tượng k<br>Về việc (*)                                                                                                    | sung thêm thông tin hồ sơ của minh họ<br>hông quả 6MB                                                                                                    | c các tếp tin khác có                                                | iên quan                                       | Chan Brian En Th    | And and an in state                                                                                                    |                  |
| ON chù Giểy th khả<br>trụ trự trự trự trự trự trự trự trự trự trự                                                                                                    | Kiem tra, xet duyét nhan sự, cặp p                                                                                                    | iep nhập cánh cho người nước ngoài nhậ                                                                                                    | nhập cánh cánh vào 1                                                 | hệt Nam qua giao dịch diện từ tại l            | Công thông tin điện | or ve xuát nhập cánh                                                                                                    |                  |
| 400 w     -     -     Chen Mg to:       500 w     -     -     Chen Mg to:       600 w     -     -     Chen Mg to:                                                                                                    | Ghi chú                                                                                                    | Giấy từ khả                                                                                                    |                                                                      |                                                |                     |                                                                                                    |                  |
| No.     Image: Character of the state of the state of the                                                                                                    |                                                                                                    | Mõi                                                                                                    |                                                                      |                                                | • •                 | họn tập tin-                                                                                                    |                  |
| No.     Image: Control by the matrix of the matrix of the ma                                                                                                    |                                                                                                    | Mol                                                                                                    |                                                                      |                                                | <u> </u>            | thon tập tin-                                                                                                    |                  |
| Ukay at Anac<br>Dopin lip tin                                                                                                    |                                                                                                    | 116i ·                                                                                                    |                                                                      |                                                | •                   | họn tập tin <del>-</del>                                                                                                    |                  |
|                                                                                                    |                                                                                                    | Chon tês                                                                                                    | tin                                                                  |                                                |                     |                                                                                                    |                  |
|                                                                                                    |                                                                                                    |                                                                                                    |                                                                      |                                                |                     |                                                                                                    |                  |
|                                                                                                    |                                                                                                    |                                                                                                    |                                                                      |                                                |                     | Control of the local division of the local division of the local d |                  |
| Cotory tel     det pt                                                                                                    | € Oluay lai                                                                                                    |                                                                                                    |                                                                      |                                                |                     | Đồng ý và bếp t                                                                                                    | $\triangleright$ |

- 5. Kiểm tra lại thông tin
- → chọn "Ký số tờ khai"
- → chọn "Áp dụng" để ký chữ ký điện tử
- → Điền mã xác nhận và chọn "Nộp hồ sơ"

| J Công Dịch vụ công Bộ Công An 🗙 💿 Nhật ký                                                                                                    |                                                                                                    |                                                                                                    |
|----------------------------------------------------------------------------------------------------|----------------------------------------------------------------------------------------------------|----------------------------------------------------------------------------------------------------|
| O                                                                                                    | p-nhan-online/xac-nhan-thong-tin-nop-moi?sid=20232-63e450860030f                                                                                                    | Q @ ☆ □ (                                                                                                    |
|                                                                                                    | Chua dap V - Chua dap V - | chor                                                                                                    |
|                                                                                                    | Chua chọ V - Chua chọ V - | chọc                                                                                                    |
|                                                                                                    | Tổng số có 1 khách                                                                                                    |                                                                                                    |
|                                                                                                    | Nơi TIÉP NHẬN HỎ SƠ ĐĂNG KÝ                                                                                                    |                                                                                                    |
|                                                                                                    | Cơ quan tiếp nhận 😗                                                                                                    |                                                                                                    |
|                                                                                                    | Cục Quân tý XNC - tại TP. Hồ Chí Minh                                                                                                    | *                                                                                                    |
|                                                                                                    |                                                                                                    |                                                                                                    |
|                                                                                                    | 🗅 Thành phần hỗ sơ                                                                                                    |                                                                                                    |
|                                                                                                    | Công văn đề nghị xét duyết, kiểm tra nhân sự nguồi nước ngoài nhập cảnh (HA2). (Bản chính)                                                                                                    |                                                                                                    |
|                                                                                                    | Số bản 1                                                                                                    |                                                                                                    |
|                                                                                                    | Tép tin ն 0201D1NI230035033321675825270625_1675907438.PDF                                                                                                    |                                                                                                    |
|                                                                                                    | 🖒 Thông tin khác                                                                                                    |                                                                                                    |
|                                                                                                    | Giấy tở khác                                                                                                    |                                                                                                    |
|                                                                                                    | MGI V Chon Mp tin                                                                                                    |                                                                                                    |
|                                                                                                    | to: Chien Np In                                                                                                    |                                                                                                    |
|                                                                                                    | Non V                                                                                                    |                                                                                                    |
|                                                                                                    | Mil vie obia D                                                                                                    |                                                                                                    |
|                                                                                                    | Inedk                                                                                                    |                                                                                                    |
|                                                                                                    | ☐ Tôi xin chịu trách nhiệm trước pháp luật về lới khai trên                                                                                                    |                                                                                                    |
|                                                                                                    |                                                                                                    |                                                                                                    |
|                                                                                                    | Cuay lại                                                                                                    | 0                                                                                                    |
|                                                                                                    | Tải về công cụ kỳ điện từ trên Windows hoặc Mac                                                                                                    | os                                                                                                    |
|                                                                                                    | Ni sý duna lai thúna tín. đề nath chi rô nauôn "Côna Dich vụ côna - Bồ Côna an"                                                                                                    |                                                                                                    |
| P Type here to search                                                                                                    | CONG TY TNIHI ILA VIET NAM (1) dễ nghị Cục Quản lý xuất nhập cảnh xem xét v         của 1 người mớc ngoài, cụ thể như sau:         Số       Họ tên       Giới       Nghy sinh       Quốc tịch       Nghệ         Nhập xuất cảnh từ ngày 2002/022 đến ngày 2005/2023 Một lần, mực địch làm việc       Nghy cuốt cảnh từ ngày 2005/2023 Một lần, mực địch làm việc         1       NTHWANE       Giới tính       27/64/1985       Africa       Moozeooge piáo viên Dật         Chuông trình bột động tự của địa phương: TPHCM       Dac từ địa thến tran trà tViết Nam: tác Nam Africa       Moozeooge piáo viên Dật                                                                                                    | 29°C Có năng ∧ ● T2 4• Duc 20703 - ♂                                                                                                    |
| Type here to search     The search     The search     This gas by     This gas by     This gas     This gas by     This gas by     This gas     This gas  | CÔNG TY TNHH ILA VIET NAM (1) dễ nghị Cục Quản lý xuất nhập cảnh xem xét v         của 1 người nhỏc ngoài, cự thể như sau:         Số         TH         Họ tên         Giới         Nghệ         Nghệ         N                                                                                                    | 29°C Có năng ∧ ● T2 4° DUC 20703     279 Că năng ∧ ● T2 4° DUC 207033     - σ                                                                                                    |
| Type here to search     Yok and hog      dean chù ký mở rhag      dean chù ký mở rhag      dean chù ký mở rha giank      Yok ang ngai      dean chù ký mở rha giank      Yok ang ngai      dean chù ký mở rha giank      the sha sha chù ký      tha chù kử ngai      tha chù kử ngai | CÔNG TY TNHH ILA VIỆT NAM (1) dễ nghị Cục Quản lý xuất nhập cảnh xem xét việt của 1 người nước ngoài, cự thể như sau:         Số       Họ tên       Giới       Ngày sinh       Quốc tịch       Nghệ         Nhập xuất cảnh từ ngày 2002/022 dên ngày 2005/023 Một lin, mục địch làm việc       Nghy xuất cảnh từ ngày 2002/022 dên ngày 2005/023 Một lin, mục địch làm việc         1       NHH vất       Giới tính       Nghy 2005/023 Một lin, mục địch làm việc         1       NHH văng Vũ 100/2002 đến ngày 2005/023 Một lin, mục địch làm việc       NHH văng Vũ 100/2002 Một lin, mục địch làm việc         1       NHH văng Vũ 100/2002 đến ngày 2005/003 Một lin, mục địch làm việc       Chương trình hoạt động tại các địa phương: TPHCM         Dịa chí đự kiến tạm trừ tự Việt Nam: 146 Nguyễn Đỉnh Chiếu, Phương Vô Thị Sáu, Q       Cơ quan, tổ chức đón tiếp, quản lý: CÔNG TY TNHH ILA VIỆT NAM                                                                                                    | 29°C Có năng ∧ ● T2 4* BHC BARANA<br>20/2023 - Ø ciệc nhập cảnh i sử quản Việt huận 3                                                                                                    |
| P Type here to search                                                                                                    | CÔNG TY TNIHI ILA VIỆT NAM (1) dễ nghị Cục Quản lý xuất nhập cảnh xem xét v         của 1 người nước ngoải, cự thể như sau:         Số       Họ tên         Số       Họ tên         Số       Họ tên         Số       Họ tên         Nhập xuất ciah từ ngày 2002/2023 đột làn, mọc đích làm việc         1       NTHVANE         Chương trình họt động tại các địa phương: TPHCM         Dịa chỉ dự kiến tạm trì tại Việt Nam: 146 Nguyễn Đình Chiếu, Phương Võ Thị Sáu, Q         Co quan, tổ chiế don tiếp, quản lý: CÔNG TY TNHH ILA VIỆT NAM         Nơi nhận:       Thứ trưởng cơ quan tế                                                                                                    | 29°C Có náng ∧ ● T2 4* Btc Band 20/2023 – Ø việc nhập cảnh i sở quân Việt ti tự Thái Lan viện 3                                                                                                    |
| Type here to search     Yee     Type here to search     Yee     Type here to search     Yee     Yee     Y | CÔNG TY TNHH ILA VIET NAM (1) dễ nghị Cục Quản lý xuất nhập cián kam stêt của 1 nguời nước ngoải, cụ thể như sau:         Số       Họ tên       Giải       Nghị suất cián từ nghy 2002/2023 đến nghy 2005/2023 Một lần, mục đích lâm việc         Nhập suất cián từ nghy 2002/2023 đến nghy 2005/2023 Một lần, mục đích lâm việc       1       NTHWANE       Số thính         Nhập suất cián từ nghy 2002/2023 đến nghy 2005/2023 Một lần, mục đích lâm việc       1       NTHWANE       Số thính       Mô0280069       giảo viện Quản Việc         Nhập suất cián từ nghy 2002/2023 đến nghy 2005/2023 Một lần, mục đích lâm việc       1       NTHWANE       Thiết thếng Yến Quản Nghy 2005/2023 Một lần, mục đích lâm việc         1       NHHVANE       Thiết thếng Yến Quản Nghy 2005/2023 Một lần, mục đích lâm việc       1         1       NHHVANE       Thiết thếng Yến Quản Nghy 2005/2023 Một lần, mục đích lâm Nghy 2005/2023 Một lần, mục đích lâm Nghy 2005/2023 Một lần, mục đích lâm Nghy 2005/2023 Một lần, chích của Phương Việc Nghy 2005/2023 Một lần, thính Việc Nghy 2005/2023 Một lần, thính Việc Nghy 2005/2023 Một lần, thếng Nghy 2005/2023 Một lần, thếng Nghy 2005/2023 Một lần, thính 2005/2005/2023 Một lần, thếng Nghy 2005/2023 Một lần, thếng Nghy 20                                                                                                    | 29°C Có năng ∧ ● T2 4 Rus 2000 2000     29°C có năng ∧ ● T2 4 Rus 2000 2000     20°C có năng ∧ ● T2 4 Rus 2000     20°C có năng ∧ ● T2 4 Rus 2000                              |
| Type here to search     Kerken     Construction     Construction      | CONG TY TNHH ILA VIET NAM (1) dễ nghị Cục Quản lý xuất nhập cảnh xem xét việt 1 người nước ngoài, cự thể như nsư:         Số       Họ tên       Giới       Ngày sinh       Quốc tịch, kố hộ chiảu       Nghệ         Nhập xuất cảnh từ ngày 2002/022 đến ngày 2005/2023 Một lin, mục địch làm việt       Ngày sinh       Ngắc tiến hưởi Ngày       Nghệ         Nhập xuất cảnh từ ngày 2002/022 đến ngày 2005/2023 Một lin, mục địch làm việt       Ngày cảnh ngày 2005/2023 Một lin, mục địch làm việt         Nhập xuất cảnh từ ngày 2002/022 đến ngày 2005/2023 Một lin, mục địch làm việt       Ngày cảnh Một động tại các đặ phương: TPHCM         Dia chỉ dự kiến tạm trú tại Việt Nam: 146 Ngayên Đản Chiảu, Phương Võ Thị Sau, Q       Cơ quan, tố chức đón tiếp, quản lý: CÔNG TY TNHH ILA VIỆT NAM         Nơi nhập:       Thừ trưởng cơ quan / đết (kỳ, giả rồ họ tên, chức vụ, đồ                                                                                                    | 29°C Có nàng ∧ ● □ 4• Dra 25003     29°C có nàng ∧ ● □ 4• Dra 25003     - σ     *iệc nhập cảnh     inhận thị thực     isở quản Việt     n tại Thái Lan     tuận 3     śchức     śng dầu)                                                                                                    |
| P Type here to search                                                                                                    | CÔNG TY TNHH ILA VIỆT NAM (1) dễ nghị Cục Quản lý xuất nhập cảnh xem xét v         Số       CÔNG TY TNHH ILA VIỆT NAM (1) dễ nghị Cục Quản lý xuất nhập cảnh xem xét v         Số       Họ tên       Giới       Ngày xinh       Quốc tịch       Ngh         Nhập xuất cảnh từ ngày 2002/022 đến ngày 2005/023 Một làn, mục đích làm việt       Ngày xuất cảnh từ ngày 2002/022 đến ngày 2005/023 Một làn, mục đích làm việt       Ngày Xuất cảnh từ ngày 2002/022 đến ngày 2005/023 Một làn, mục đích làm việt         1       Chương trình hoạt động tại các địa phương: TPHCM       Dia chí đặ kiến tạm trừ tại Việt Nam: 146 Ngayễn Đỉnh Chídu, Phương Vô Thị Sáu, Q         Cư quan, tổ chức đón tiệp, quản lý: CÔNG TY TNHH ILA VIỆT NAM       Nơi nhận:       Thời trường cơ quan tế         Nơi nhận:       Thời trường cơ quan tế       Thời trường cơ quan tế                                                                                                    | 29°C Có nàng ∧ ● 17 4 € Bra 297003     - σ                                                                                                    |
| Type here to search     Yee     Type here to search     Yee     Control of the     Control of the     Yee     Yee | CÓNG TY TNIHI ILA VIET NAM (1) dễ nghị Cục Quản lý xuấi nhập cảnh xem sét của 1 người nước ngoải, cụ thể như sau:         Số       Họ tên       Giải       Ngủy sinh       Nghến Mỹ       Số họ chinu       Nghến Mỹ         Nhập suất cảnh từ ngày 2002/2023 đến ngày 2005/2023 Mỹ lần, mọa đeb làm việc       1       Nghến Mỹ       Nghến Mỹ       Nghến Mỹ         Nhập suất cảnh từ ngày 2002/2023 đến ngày 2005/2023 Mỹ lần, mọa đeb làm việc       1       NTHWANE       Giải tính       2704/1985       Strict       Mo0280060       giảo viện       Nghến         Dia ch đá kế nghến mỹ từ 14 Việt Nami:       Ho Nghến mỹ tảy Việt Nghi Chinu, Phương Vô Thị Sáu, Q       Cơ quan, tổ chiế chin têp, quản lý: CÔNG TY TNHH ILA VIỆT NAM         Nơi nhận:       Thể trưởng cơ quan tế       Kri nhận:       Thế trưởng cơ quan tế                                                                                                    | 20°C Có năng ∧ ♥ 17 4 Bra 242023     -      σ                                                                                                    |
| Type here to search     You     Type here to search     You     Type here to search     You     You     Y | CÔNG TY TNHH ILA VIET NAM (1) dễ nghi Cục Quản lý xuất nhập củn xem xét tả 1 người nước ngoải, cụ thể như sau:         Sắ       Họ tên       Ciối ngủ yai suh chiến nước ngoải, cụ thể như sau:         Sắ       Họ tên       Ciối ngủ yai yaih nhập củn xem xét tr         Nhập suất cảnh từ ngủy 2002/2013 đến ngủy 2005/2023 Một lần, mục đich lần việc       Nhập suất cảnh từ ngủy 2002/2013 đến ngủy 2005/2023 Một lần, mục đich lần việc         1       NTHWANE       Ciối tím là 27/04/1985       Africă       M00280069 piáo việt Nam         Dia chi độ thến nướt nước ngủa các địa phương: TPHCM       Dia chi độ thến nướt nướt tên việt Vă Nam tảo Ngường Dình Chiếu, Phương Võ Thị Sáu, Q         Cơ quan, tổ chiế dôn tiếp, quản lý: CÔNG TY TNHH ILA VIET NAM       Nơi nhập:       Thi trưởng or quan tết thể thể ngường Dân Chiếu, chiếu vụt thư thết ngu thết năm:         Nơi nhập:       Thi trưởng or quan tết thể thể thể thết như thết ngu thết nướt thết ngu thết nướng thết thứt thết ngu thết ngu thết n                                                                                                    | 20°C Có nhợp × • 7,7 4 trư 2,7503     - 0                                                                                                    |
| Type here to search     Yee     Type here to search     Yee     Construction     The search     Yee     Yee     Y | CONG TY TNIHI ILA VIET NAM (1) de nghi Cuc Quan lý xuấn nhập cảnh xem sự trẻa 1 người nước ngoải, cụ thể như sau:         Số       Họ tên       Giải       Ngủy sinh       Nghến Mỹ       Số họ chi M       Nghến Mỹ         Nhập xuất cảnh từ ngủy 2002/2023 đến ngủy 2005/2023 Mỹ lần, ngư đười hưởi Việc       Nghến Mỹ       Nghến Mỹ       Nghến Mỹ         Nhập xuất cảnh từ ngủy 2002/2023 đến ngủy 2005/2023 Mỹ lần, ngư đười hưởi Việc       Nghến Mỹ       Nghến Mỹ       Nghến Mỹ         Da chá thế ngh Xi       Giải tính       2704/1985       Stuth       Mon280060       jiảo viện Mỹ         Da chá thế ngh từ ngủy 1000/2023 đến nghỳ 2005/2023 Mỹ lần, ngư điời Hưởi Nghến       Dia chí đội tên bưởi thến đười Mỹ       Dia chí thế ngh thến thến Mỹ       Nghến Mỹ         Da chí đội tên bưởi trên trởi Vỹ 100 Ngu thế thến Ngu Đối chí đội tên bưởi thế thến thến thến Ngu thến Ngu thế                                                                                                    | 29°C Có nhợp $\land \blacklozenge \square 4 Hoo Brandson Brandson$ |
| Type here to search     Yee     Type here to search     Yee     Type here to search     Yee     Yee     Y | CONG TY TNHH ILA VIET NAM (1) de ugbi Cuc Quan Iý xudi nahy ciah xen set trai 1 nguời mức ngoài, cự thể như sau:         Số       Ho tên       Giải       Ngủy sinh       Quốc tến hưa xau         Số       Ho tên       Giải       Ngủy sinh       Quốc tến hưa xau       Ngh         Nhập xuất cinh từ ngủy 2002/2023 dên ngày 2005/2023 Một làn, nực địch làn việt       Ngh       Ngh       N                                                                                                    | 29°C Có năng ∧ ● 12 4 DC 20703     29°C Có năng ∧ ● 12 4 DC 20703     29°C Có năng ∧ ● 12 4 DC 20703     29°C Có năng ∧ ● 12 4 DC 20703     10 10 10 10 10 10 10 10 10 10 10 10                                                                                                    |
| Type here to search     You     Type here to search     You     You     Y | CONG TY TNHH ILA VIET NAM (1) de ngbi Que Quan Iý xuár nápy ciant xem set v         Sá 1 người naic ngoài, cự thể như sau:         Số 1 Họ tên Giải Ngày sinh Quốc tậch Sá bộ chiảu Nghả Nghi Ngài Nghi Nghi Nghi Nghi Nghi Nghi Nghi Ngh                                                                                                    | 29°C Có nàng ∧ ● 口 4 Bra 25003     -                                                                                                    |
| Type here to search     Yes     Yes     Y | CÔNG TY TNHH ILA VIỆT NAM (1) dễ nghị Cục Quản lý xuất nhập cianh xem xết via 1 người nước ngoải, cự thể như sau:         Sắ       Họ tên       Giới       Ngày sinh       Quốc tiệch       Nghệ       Nghệ         Nhập xuất cianh từ ngày 2002/022 dên ngày 2005/023 Một lia, mục đích liam việt       Nghệ       Nghệ       Nghệ         Nhập xuất cianh từ ngày 2002/022 dên ngày 2005/023 Một lia, mục đích liam việt       Nghệ       Nghệ       Nghệ         Nhập xuất cianh từ ngày 2002/023 dên ngày 2005/023 Một lia, mục đích liam việt       Nghệ       Nghệ       Nghệ         Nghệ       Giối tính       1 2/04/1985       Mghệ       Mghệ       Nghệ         Ngh vuất cianh từ ngày 2005/023 Một liap, nghi được điệt nghi thể       Nghệ       Nghệ       Nghệ       Nghệ         Ngh vuất cianh từ ngày 2005/023 Một liap, nghi thế       Nghệ       Nghệ       Nghệ       Nghệ       Nghệ         Ngh vuất cianh từ nghy được nghi thế       Ngh thế       Ngh thế       Nghệ       Nghệ       Nghệ         Ngh thế       Ngh thế       Ngh thế       Ngh thế       Nghệ       Nghệ       Nghệ         Ngh thế       Ngh thế       Ngh thế       Ngh thế       Nghệ       Ngh thế       Ngh thế         Ngh thế       Ngh thế       Ngh thế       Nghệ       Nghệ       Nghệ       Nghệ <td>29°C Cóndig</td>                                                                                                    | 29°C Cóndig                                                                                                    |
| Type here to search     Yee     Type here to search     Yee     Child of 0 by     Search of 0 by     Search of 0 by     Search of 0 by     Search of 0 by     Search of 0 by     Search     Search of 0 by     Search     Search   | CONG TY TNIHI ILA VIET NAM (1) de agit Cue Quin Iý sudi náhje clah sen stel.         Sá 1 ngoří nuôc ngoši, cu thé như su:         Sá 1 ngoří nuôc ngoši, cu thé như su:         Sá 1 ngoří nuôc ngoši, cu thé như su:         Sá 1 ngoří nuôc ngoši, cu thé như su:         Sá 1 ngoří nuôc ngoši, cu thé như su:         Sá 1 ngoří nuôc ngoši, cu thé như su:         Sá 1 ngoří nuôc ngoši, cu thé như su:         Sá 1 ngoří nuôc ngoši, cu thé như su:         Sá 1 ngoří nuôc ngoši, cu thé như ngu Yunge Nation Nation Natio Nation Nation Nation Nation Nation Nation Nation Nati                                                                                                    | 29°C Có nàng ~ • 77 4 Bro 2003                                                                                                    |
| P Type here to search                                                                                                    | CONG TY TNHH ILA VIET NAM (1) de ugli (Dec Quin Iý xudi nahje ciah xen set set in 1 nguời nước ngoải, cụ thể như ngu:         Stati Ho tên       Giải Ngủ viết ngày 2002/0223 dên ngày 2002/0223 dên ling, nuệ chi làm việt làm việt làm v                                                             | 29°C Cô năng ~ ● 1,7 4° DE 20703     20°C Cô năng ~ ● 1,7 4° DE 20703     20°C 20 năng cânh     inăşin thị thực     isử quân Việt     inăşin thị thực     isử quân Việt     inăşin thị thực     isử quân Việt     isử quân Việt     isử quân                             |
| P Type here to search                                                                                                    | CONC TY TNHH ILA YET NAM (1) de ngbi Cyc. Quan Iý xuất nhợ ciant xen stet via 1 người nước ngòi, cự nhỏ như su:         Stati 1 người nước ngòi, cự nhỏ như su:         Stati 1 người nước ngòi, cự nhỏ như su:         Stati 1 người nước ngòi, cự nhỏ như su:         Stati 1 người nước ngòi, cự nhỏ như su:         Stati 1 người nước ngòi, cự nhỏ như su:         Stati 1 người nước ngòi, cự nhỏ như su:         Stati 1 người nước ngòi, cự nhỏ như su:         Stati 1 người nước ngòi, cứ nhỏ như nghy chuộc ngội Chuộ nghi Chuộ nghi chuộc nghi chuộc nghi chu                                                                                                    | 29°C Côndig ~ ● 12 4* DBC 207203 - Ø                                                                                                    |
| Type here to search                                                                                                    | CONG TY TNIHI ILA VIET NAM (1) de upi Coc Quin Iý xudi náho claib xen set ve.         Sá       Ho tén       Giái       Naji sinh       Neho tén do       Neho tén do       Neho tén                                                                                                    | 29°C Cô năng ∧ ● 1,7 4 Bra Bar Ma<br>37,7033                                                                                                    |
| Type here to search                                                                                                    | Image: Image:                          | 29°C Cô nhập cảnh       i nhập cảnh       i nh       i nhập cảnh                                                                                                    |
| Type here to search                                                                                                    | Image: Image:                          | 29°C Côndig ~ • 17 4 DC 20703 - 0                                                                                                    |
| Type here to search                                                                                                    | Image: Image:                          | 29°C Cóndag ~ • 17 4 Brz 2003 - 0                                                                                                    |
| Type here to search     Keen child yind drig      think to child Y      think to child Y      think to ch | CONG TY TNIHI ILA VIET NAM (1) de gai; Coc Quini y sudi naligi calo sena seta in nguiori nuois ngui, cu fiel ninari         Stati I que in chi ngli y 2000/2002 den ngli y 2005/2023 Mic Ilan, me de la lina vieta in ngli y 2000/2002 den ngli y 2005/2023 Mic Ilan, me de la lina vieta in ngli y 2000/2002 den ngli y 2005/2023 Mic Ilan, me de la lina vieta in ngli y 2000/2002 den ngli y 2005/2023 Mic Ilan, me de la lina vieta in ngli y 2000/2002 den ngli y 2005/2023 Mic Ilan, me de la lina vieta in ngli y 2000/2002 den ngli y 2005/2023 Mic Ilan, me de la lina vieta in ngli y 2000/2002 den ngli y 2005/2023 Mic Ilan, me de la lina vieta in ngli y 2000/2002 den ngli y 2005/2023 Mic Ilan, me de la lina vieta in ngli y 2000/2002 den ngli y 2005/2023 Mic Ilan, me de la lina vieta in ngli y 2000/2002 den ngli y 2005/2023 Mic Ilan, me de la lina vieta in ngli y 300/1988 den ngli y 2000/2000 den ngli y 2000/2000 den ngl                                                    | 29°C Cô năng ∧ ● 1,7 4 BC 20703 0      việc nhập cảnh     inhận thị thực     isở quản Việt     nu Thiá Lan     tuận 3     S chức     ông đầu     3                                                                                                    |

| 🤨 Cổng Dịch vụ công Bộ Công An 🗙 💿 Nhật ký 🗙 🕂                                              |                                                                                   |                                      |                      |                               |                     |                            | ~ - ø ×              |
|---------------------------------------------------------------------------------------------|-----------------------------------------------------------------------------------|--------------------------------------|----------------------|-------------------------------|---------------------|----------------------------|----------------------|
| ← → C 🔒 dichvucong.bocongan.gov.vn/bo-cong-an/tiep-nhan-online/xac-nhan-thong               | tin-nop-moi?sid=20232-63e450860030f                                               |                                      |                      |                               |                     |                            | ९ 🖻 🖈 🖪 🕕 :          |
|                                                                                             | 💼 Chua chọi 🛩 Chua chọi 🗸                                                         | - Chura chọi 🛩                       |                      | Chua chọi                     | - Chua chọi         |                            |                      |
|                                                                                             | 🗂 Chua chọi 🌱 Chua chọi 🜱                                                         | - Chura chọi 🛩                       |                      | Chua chọi                     | - Chua chọi         |                            |                      |
| Tống số có 1 khách                                                                          |                                                                                   |                                      |                      |                               |                     |                            |                      |
| NOT TIÉP NHẬN                                                                               | IÔ SƠ ĐĂNG KÝ                                                                     |                                      |                      |                               |                     |                            |                      |
| Cơ quan tiếp nhận                                                                           | n                                                                                 |                                      |                      |                               |                     |                            |                      |
| Cục Quân lý XINC                                                                            | lại TP. Hồ Chí Minh                                                               |                                      |                      |                               | •                   |                            |                      |
| (m Thánh nhận t                                                                             | -                                                                                 |                                      |                      |                               |                     |                            |                      |
| Công văn dê nghi                                                                            | ý sở                                                                              | nh (NA2). (Bản chính)                |                      |                               |                     |                            |                      |
| Số bản                                                                                      | 1                                                                                 |                                      |                      |                               |                     |                            |                      |
| Tếp tin                                                                                     | 🗰 0201DNN230                                                                      | 035033321675825270625_1675907        | 438.PDF              |                               |                     |                            |                      |
| C> Thông tin khả                                                                            |                                                                                   |                                      |                      |                               |                     |                            |                      |
| Giấy tở khắc                                                                                |                                                                                   |                                      | Chen tilo tin        |                               |                     |                            |                      |
| Mei 💙                                                                                       |                                                                                   |                                      | Chọn tập tin         |                               |                     |                            |                      |
| Mái 👻                                                                                       |                                                                                   |                                      | - Chọn tập tin       |                               |                     |                            |                      |
|                                                                                             |                                                                                   |                                      |                      |                               |                     |                            |                      |
| Ma ac man ()                                                                                |                                                                                   | Inedk                                | )                    |                               |                     |                            |                      |
| Tõi xin chịu tráci                                                                          | nhiệm trước pháp luật về lời khai trên                                            | Doi ma xac nhạn khác                 |                      |                               |                     |                            |                      |
|                                                                                             |                                                                                   |                                      |                      |                               |                     |                            |                      |
| ◆ Quay lai                                                                                  |                                                                                   |                                      | 741-4                | @Xem từ khai ký s             | C' Nộp hỗ sơ        |                            |                      |
|                                                                                             |                                                                                   |                                      | 10110                | cong ce ky den to sen militor |                     |                            |                      |
|                                                                                             | ο προτική εξήμας της                                                              | Chỉ: 44 Yết Kiêu - Hoàn Kiểm - Hã Nộ |                      |                               |                     |                            |                      |
| Bản quyên thước vớ CC<br>Nhi sử dụng lại thống ti                                           | IG D(CH VU CONG - BO CONG AN<br>dê nghị ghi rõ nguồn "Cổng Dịch vụ công - Bộ Công | er (                                 |                      |                               |                     |                            |                      |
| 📲 🔎 Type here to search 🛛 🥵 🛤 📲 💻 💁 🥵                                                       | <u> </u>                                                                          |                                      |                      |                               |                     | 😑 29°C Có nắng \land 🔵     | ¶⊋ ¢× ENG 2/9/2023 😼 |
|                                                                                             |                                                                                   |                                      |                      |                               |                     |                            |                      |
| 🕐 Tổ chức không có account - Nai 🗙 🛔 🤮 Cổng Dịch vụ công Quốc gia 🛛 🗴 💧 ể. Cổng Dịch vụ côn | 8ộ Công An 🗙 👖 Cổng Dịch vụ công B                                                | ộ Công An 🗙 🔓 cạch ky ch             | u ky so - Tim trên G | ∞ ×   +                       |                     |                            | ~ - Ø ×              |
| ← → C ■ dictivucong.bocongan.gov.vn/bo-cong-an/tiep-nhan-online/da-nop-ho-so?s              | 1=20232-63e3134a5d5b0                                                             |                                      |                      |                               |                     |                            | 🖻 🖈 🖬 😗 🗄            |
| CổNG DỊCH<br>BỘ CÔ                                                                          | I VỤ CÔNG<br>NG AN                                                                |                                      |                      | SE                            | Tiếng Việt 🛛 🖌 🛓 Cứ | ÔNG TY TNHH ILA VIỆT NAM - |                      |
| # Thủ tục hành chính Nộp l                                                                  | ố sơ trực tuyển Tra cứu hồ sơ                                                     | Phản ánh - Kiến nghị                 | Đành giả             | Văn bản Hồi đáp               | Hỗ trợ -            |                            |                      |
|                                                                                             | QUY TRINH THU                                                                     | C HIÊN DICH VỤ CÔNG                  | TRUC TUYÉN           |                               |                     |                            |                      |
|                                                                                             |                                                                                   |                                      |                      |                               |                     |                            |                      |
|                                                                                             |                                                                                   |                                      | ,                    | <b>a</b>                      |                     |                            |                      |
| 1 Đàng kỳ/Đàng nhập                                                                         | 2 Lura chọn DVC                                                                   | 3 Nóp hỏ sơ trực tuyển               | 4                    | heo đôi kết quả               | 5 Nhân kết quả      |                            |                      |
|                                                                                             |                                                                                   |                                      |                      |                               |                     |                            |                      |
|                                                                                             |                                                                                   |                                      |                      |                               |                     |                            |                      |
|                                                                                             |                                                                                   |                                      |                      |                               |                     |                            |                      |
| V                                                                                           | l long ghi nhơ các thông tin bên dưới                                             | de theo doi tinh hình xử lý r        | oac cạp nhạp ti      | hông tin hô sơ của bạn        |                     |                            |                      |
|                                                                                             |                                                                                   | Số hô sơ G01.108.000.                | 000-230208-00        | 552                           |                     |                            |                      |
|                                                                                             |                                                                                   | Tài khoản 0302145410                 |                      |                               |                     |                            |                      |
|                                                                                             | 😂 Chi ti                                                                          | ết hỏ sơ 🔒 In phiếu tiếp r           | hận 🕶                |                               |                     |                            |                      |
|                                                                                             |                                                                                   |                                      |                      |                               |                     |                            |                      |
|                                                                                             | CÔNG ĐỊ                                                                           | CH VỤ CÔNG - BỘ CÓ                   | NG AN                |                               |                     |                            |                      |
|                                                                                             | Dịa chỉ:                                                                          | 44 Yét Kiéu - Hoàn Kiếm - F          | à Nội.               |                               |                     |                            |                      |
|                                                                                             |                                                                                   |                                      |                      |                               |                     |                            |                      |
|                                                                                             |                                                                                   |                                      |                      |                               |                     | A 31°C. Năna rải rác. 🔿    | Piten tnj tat ca     |